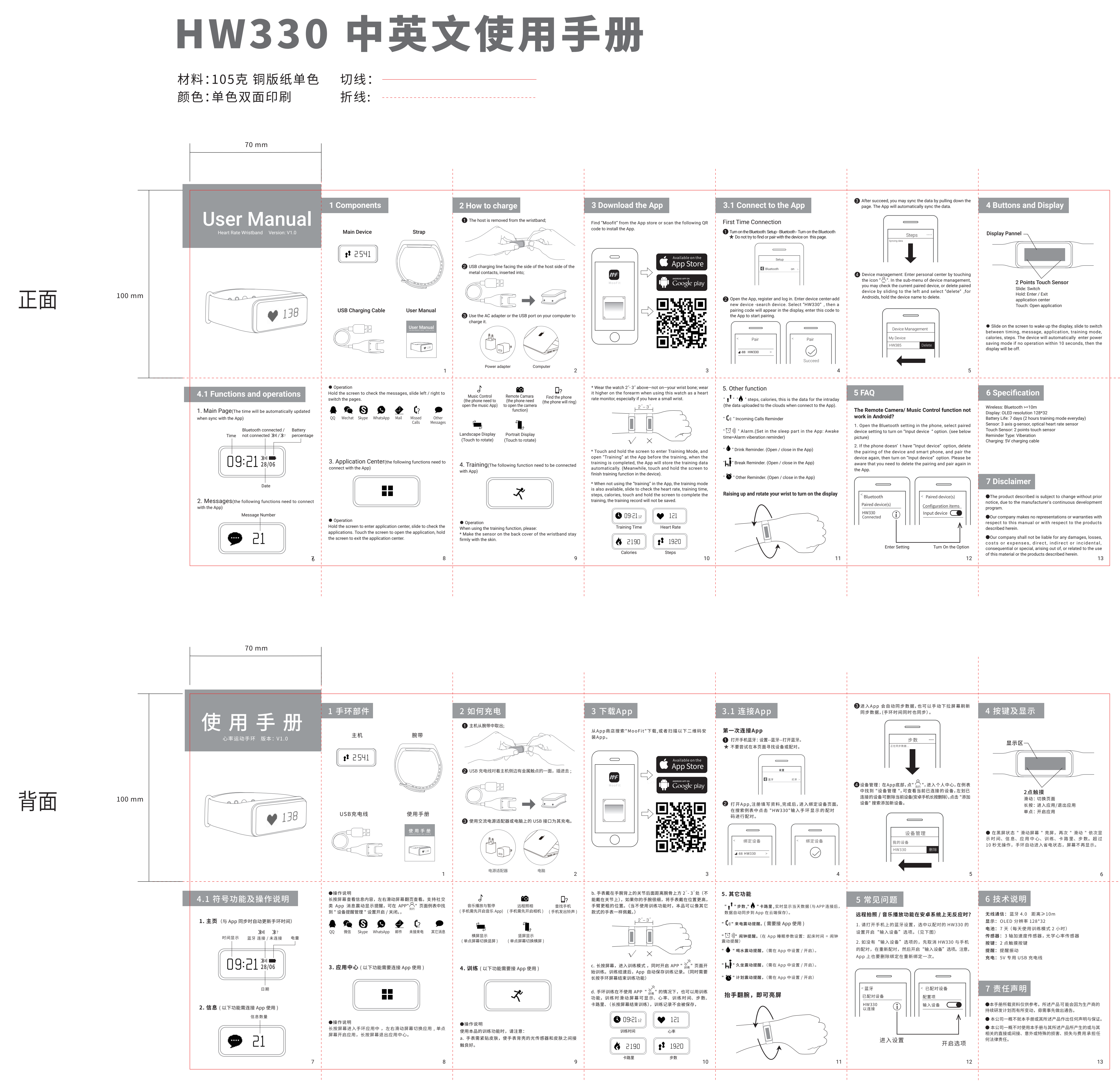

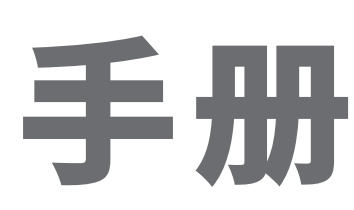

## FCC WARNING

This device complies with Part 15 of the FCC Rules. Operation is subject to the following two conditions:

(1) This device may not cause harmful interference, and

(2) this device must accept any interference received, including interference that may cause undesired operation.

NOTE 1: Any changes or modifications to this unit not expressly approved by the party responsible for compliance could void the user's authority to operate the equipment.